# Shikhar User Access Issues

This is a self-service handbook to help you resolve your Access issues in Shikhar

## **Table of Contents**

| User Deactivated                                             | 3 |
|--------------------------------------------------------------|---|
| Action: For Axis Employee - Create Activation Request in UAM | 3 |
| Action: For Vendors - Create Activation Request in Unidesk   | 5 |
| User Locked:                                                 | 7 |
| Action: Unlock password in self-service tool                 | 8 |

#### **User Deactivated**

**Issue:** On Application login, user gets a message "User Name or Password incorrect or user has not been approved by Checker".

| E 🔅 🖄 Not secure   Https://shikhar-south.axisb.com |                                                                 | 2 @ Q @ A |  |
|----------------------------------------------------|-----------------------------------------------------------------|-----------|--|
|                                                    |                                                                 |           |  |
|                                                    | Secure Login                                                    |           |  |
| User Name *                                        | TP00216708                                                      |           |  |
| Password =                                         | [                                                               |           |  |
| Username or                                        | Password incorrect OH user has not been approved by<br>Obecker. |           |  |
|                                                    | Login Passet                                                    |           |  |

Reason: User gets deactivated in the following scenarios:

1. If the user has self-revoked the access in UAM.

2. If supervisor has revoked the user's access or missed to retain the access, as part of UAR process every 3 months.

#### Action: For Axis Employee - Create Activation Request in UAM

1.1. Login to https://uam.axisbank.com & Select "New Request" in the left pane

| 1 NEW REQUEST - PERCEP<br>Team for Security<br>← → C ■ uam.a | TIGA324x32 + Contact SOC<br>Incidence<br>axisb.com//iga/ui/ssui/NewRequesth | tml                      |            | 16-Nov-2022<br>Team for Sec | AXISB\324 432<br>urity Incidence<br>@ \$ | eontot sx        |
|--------------------------------------------------------------|-----------------------------------------------------------------------------|--------------------------|------------|-----------------------------|------------------------------------------|------------------|
|                                                              |                                                                             |                          |            | <b>P</b> 0                  | 8 Krishnakumar Ninga                     | appa Marapalli 🗸 |
| A Dashboard                                                  | / NEW REQUEST                                                               |                          |            |                             |                                          |                  |
| 🛃 New Request                                                | Category *<br>Beneficiary                                                   | Myself Others            | Login ID 🗸 |                             |                                          | ×                |
| 💩 Inbox                                                      | Person Name - Krishna                                                       | kumar Ningappa Marapalli |            |                             |                                          | 4                |
| Requests                                                     | Service Name *                                                              |                          |            |                             |                                          | ×                |
| 20 Services                                                  |                                                                             |                          |            |                             |                                          |                  |
| uAR UAR                                                      |                                                                             |                          |            |                             |                                          |                  |
| ACM Report                                                   |                                                                             |                          |            |                             |                                          |                  |

1.2. In the right pane, Select Category as "Shikhar", select Service name correctly for access in Retail, Agri or SBB, select Beneficiary as "**MySelf**"

|             |                   |                   |            | 🤌 🛛 😕 Rahul Kisan Hole |
|-------------|-------------------|-------------------|------------|------------------------|
| Dashboard   |                   |                   |            |                        |
| New Request | Category *        | Shikhar           |            | ×                      |
|             | Beneficiary       | O Myself 💮 Others | Login ID 🗸 | ×                      |
| Inbox       | Person Name - Rah | ul Kisan Hole     |            |                        |
| Requests    | Service Name *    |                   |            | \$                     |
| Services    |                   | 1                 |            |                        |
|             |                   | Shikhar           |            |                        |
| UAR         |                   | Shikhar Agri      |            |                        |
| ACM Report  |                   | Shikhar SBB       |            |                        |

1.3. Once the service is selected, a popup will be displayed for dates selection. Enter the dates correctly and click on Proceed

| G   | New REQUEST - PERCEPTIGA3<br>m for Security Inc | 2 😾 3 🗐 Retail Asset Document 1 | fracking 5 x   +                                                                        | 15-Nov-202<br>Team for Se | 2 AXISB\324962 Cont( <b>G</b> t S <b>X</b> )<br>Curity Incidence |
|-----|-------------------------------------------------|---------------------------------|-----------------------------------------------------------------------------------------|---------------------------|------------------------------------------------------------------|
| +   | → C iii uam.axisb.c                             | com//iga/ui/ssui/NewRequest.ht  | ml                                                                                      |                           | E 🖈 角 🖬 😫 :                                                      |
|     |                                                 |                                 |                                                                                         | <b>P</b> •                | 😣 Krishnakumar Ningappa Marapali 🗸                               |
| *   | Dashboard                                       | / NEW REQUEST                   | ×                                                                                       |                           |                                                                  |
|     | New Pressent                                    | Category*                       | Your userid is disabled in TRACE for Retail. Click proceed to enable else click cancel. |                           | ×                                                                |
| -   | New Request                                     | Beneficiary                     | From Date 2022-11-15 To Date 2024-07-07                                                 |                           | ×                                                                |
|     | Inbox                                           | Person Name - Krishnak          | Annewer Name(s)                                                                         |                           | 4                                                                |
|     | Requests                                        | Concern Married                 | Level 1:Amita Pal Singh                                                                 |                           |                                                                  |
| -   |                                                 | Service Name *                  | Level 2-Sunil Sudarshan Dakua,V S Uday Kumar,Balajee C                                  |                           | ×                                                                |
| 20  | Services                                        | From Date                       | Close Proceed                                                                           | 2024-07-07                |                                                                  |
| -20 | UAR                                             | Business Justification *        |                                                                                         |                           |                                                                  |
|     | 1010                                            |                                 |                                                                                         |                           |                                                                  |
| 2   | ALM Report                                      |                                 |                                                                                         |                           |                                                                  |
|     |                                                 |                                 |                                                                                         |                           |                                                                  |
|     |                                                 |                                 |                                                                                         |                           |                                                                  |

1.4. The User activation request will be sent to the user's supervisor and business for approval. Once the request is approved by level 1 (supervisor) & level 2 (business user), user will be able to access the application.

#### **Action: For Vendors - Create Activation Request in Unidesk**

1.1. Login to https://<u>unidesk.axisb.com</u>  $\rightarrow$  Click on "User View"  $\rightarrow$  Click on "Submit Request" in left pane.

| $\leftarrow$ | ightarrow $ m C$ $ m b$ https | ://unidesk.axisbank.com/unidesk# |   |                       | A* 🚖 🖆                                        | · · 2 ···     |
|--------------|-------------------------------|----------------------------------|---|-----------------------|-----------------------------------------------|---------------|
|              |                               | <b>☆</b> Home                    |   | Last login=20         | )22-11-17 12:58:47.0   TP000003974 (Shruti1 F | Rao)   Logout |
|              | Submit Request x              |                                  |   |                       |                                               |               |
| 47           | Issue Descriptio              | n                                |   | Contact Informa       | ation                                         |               |
|              | Service type*                 | Select Service Type              | ~ | Service recipient     | TP000003974 (Shruti1 Rao)                     | 888           |
| <b>I</b>     | Category*                     |                                  | ~ | Leasting*             |                                               |               |
|              | Issue*                        |                                  |   | Location              | Mumbai                                        |               |
|              |                               |                                  |   | Department*           | C002:Information Technology                   |               |
|              |                               |                                  |   | Notify by*            | EMAIL                                         | ~             |
|              |                               |                                  |   | E-mail address *      | V-Shruti1.Rao@axisbank.com                    |               |
|              |                               |                                  |   | Notification<br>Email | Email ids separated by comma(.)               |               |

1.2. Select Service type as "RA-SHIKHAR,OMNI,FESA Query Desk", Category as "SHIKHAR" and Issue as " "ID Unlock / Reset"

| $\cdot  ightarrow {f C}$ $rightarrow$ ht | tps:// <b>unidesk.axisbank.com</b> /unidesk# |    |                       | A* 🚖                                     | ć @ 🤹            |
|------------------------------------------|----------------------------------------------|----|-----------------------|------------------------------------------|------------------|
| AXIS BANK                                | ₩Home                                        |    | Last login=20         | 22-11-17 12:58:47.0   TP000003974 (Shrut | i1 Rao)   Logout |
| Issue Descript                           | ion                                          |    | Contact Informa       | ation                                    |                  |
| Service type*                            | RA-SHIKHAR,OMNI & FESA Query Desk            | ~  | Service recipient     | TP000003974 (Shruti1 Rao)                | 8                |
| Category*                                | SHIKHAR                                      | ~  | Location*             | Mumbai                                   |                  |
| lssue*                                   | ID Unlock/Reset                              | 88 | Department*           | C002:Information Technology              |                  |
|                                          |                                              |    | Notify by*            | EMAIL                                    | ~                |
|                                          |                                              |    | E-mail address *      | V-Shruti1.Rao@axisbank.com               |                  |
|                                          |                                              |    | Notification<br>Email | Email ids separated by comma(,)          |                  |

| $\rightarrow$ C | https://unidesk.axisbank.com/unidesk# |                                        | A" Q 🚖 | £∕≡ | <u>ب</u> | Ð    |
|-----------------|---------------------------------------|----------------------------------------|--------|-----|----------|------|
|                 | Notify                                | by* EMAIL                              |        |     |          | ~    |
|                 | E-mail                                | address * V-Shruti1.Rao@axisbank.c     | om     |     |          |      |
|                 | Notific                               | ation Email Email ids separated by con | nmə(,) |     |          |      |
|                 |                                       |                                        |        |     |          |      |
|                 | Approver Matrix for Shikhar Access*   |                                        |        |     |          |      |
|                 |                                       |                                        |        |     |          |      |
|                 | Title*                                |                                        |        |     |          |      |
|                 |                                       |                                        |        |     |          |      |
|                 | Description*                          |                                        |        |     |          |      |
|                 |                                       |                                        |        |     |          |      |
|                 | Add files                             |                                        |        |     |          |      |
|                 |                                       |                                        |        |     |          |      |
|                 | Drag & drop files                     | here                                   |        |     |          |      |
|                 |                                       |                                        |        |     |          |      |
|                 |                                       |                                        |        |     | 🚍 Brow   | se . |

1.3. Enter "Title" & "Description", attach the approval email from your supervisor and click on Submit.

1.4. Request will be approved by Business and then user should get access to the application

### User Locked:

Issue: On Application login, user gets a message "Invalid Domain User Name / Password".

|             |                                   | e ★ □                                                                                       |
|-------------|-----------------------------------|---------------------------------------------------------------------------------------------|
|             |                                   |                                                                                             |
|             | Secure Login                      |                                                                                             |
| User Name = | 375180                            |                                                                                             |
| Password *  |                                   |                                                                                             |
|             | 4N66                              |                                                                                             |
|             | Invalid Domain User Name/nassword |                                                                                             |
|             | Login Reset                       |                                                                                             |
|             | User Name =<br>Password =         | Secure Login User Name = 375180 Password = 4N66 I D O X C Invalid Domain User Name/password |

**Reason:** User tried to login the application with incorrect password >6 times

### Action: Unlock password in self-service tool

2.1. - Login to adselfservice.axisb.com & click on "Unlock Account:" Axis Employee & Vendors, both can follow the same steps.

| ← → C ■ adselfservice.axisb.com:9251/showLogin.cc |                                 |               |                            |       | é | ☆ | * |  | : |
|---------------------------------------------------|---------------------------------|---------------|----------------------------|-------|---|---|---|--|---|
|                                                   |                                 |               |                            |       |   |   |   |  |   |
|                                                   |                                 |               |                            |       |   |   |   |  |   |
| Welcome                                           | to Password Self-               | Service N     | lanagement                 |       |   |   |   |  |   |
| Please                                            | Sign In Using Your EMP ID/      | Domain ID     |                            |       |   |   |   |  |   |
|                                                   | Log In                          |               | 1                          |       |   |   |   |  |   |
| -                                                 | Log In                          |               |                            |       |   |   |   |  |   |
|                                                   | Descoverd                       | -             |                            |       |   |   |   |  |   |
|                                                   | AXISB                           |               |                            |       |   |   |   |  |   |
|                                                   |                                 |               |                            |       |   |   |   |  |   |
|                                                   | Login<br>Reset Password         |               |                            |       |   |   |   |  |   |
|                                                   | Reset your forgotten passy      | word          |                            |       |   |   |   |  |   |
| ٠                                                 | Unlock Account                  | count         |                            |       |   |   |   |  |   |
| C <sup>+</sup>                                    |                                 |               |                            |       |   |   |   |  |   |
| To unlock your acco                               | unt, start by entering your dor | nain username | and selecting your domain. |       |   |   |   |  |   |
| "Enter Username                                   | 324432                          |               | (Example : Jsmith)         |       |   |   |   |  |   |
| Select Domain                                     | AXISB                           | ~             |                            |       |   |   |   |  |   |
|                                                   |                                 |               |                            |       |   |   |   |  |   |
|                                                   |                                 |               | Cancel Con                 | tinue |   |   |   |  |   |

- 2.2. Enter Username and click on "Continue".
- 2.3. Select mobile no. to receive SMS for verification.

| ← → C          | authVerify?operation=unlock     | ්<br>ස් 1 | * |      | <b>a</b> : |
|----------------|---------------------------------|-----------|---|------|------------|
|                |                                 |           |   |      |            |
| 324432 (AXISB) |                                 |           | ( | J 04 | 1:48       |
|                | Get a verification code via SMS |           |   |      |            |
|                | Select your mobile number       |           |   |      |            |
|                | 91******13 🗸                    |           |   |      |            |
|                | Cancel Co                       | ontinue   |   |      |            |

2.4 . Enter the OTP received via SMS and click on "Continue"

| ← → C 🔒 adselfservice.axisb.com:92 | 51/accounts/authVerify?operation=unlock                                                               | Ŕ   | ☆ | * |      |     |
|------------------------------------|----------------------------------------------------------------------------------------------------|-----|---|---|------|-----|
|                                    |                                                                                                    |     |   |   |      |     |
| 324432 (AXISB)                     |                                                                                                    |     |   | ( | J 04 | :38 |
|                                    | Verification code has been sent to 91*******13                                                        |     |   |   |      |     |
|                                    | Once you have received the code, Please enter it in the textbox below           I         Resend Code |     |   |   |      |     |
|                                    | Cancel Contin                                                                                         | nue |   |   |      |     |

2.5. Only after the Authentication is successful, the Unlock Button will be enabled. Click on the "Unlock Account" button.

| ← → C 🔒 adselfservice.axisb.com:9251/ac | counts/authVerify?operation=unlock                                                                           | Ê | ☆ | * |   |       | : |
|-----------------------------------------|----------------------------------------------------------------------------------------------------|---|---|---|---|-------|---|
|                                         |                                                                                                    |   |   |   |   |       |   |
| 324432 (AXISB)                          |                                                                                                    |   |   |   | 0 | 04:52 | 6 |
|                                         | Unlock Account<br>Your identity has been verified successfully. Please proceed with the self service action. |   |   |   |   |       |   |
|                                         | Cancel Unlock Account                                                                                        |   |   |   |   |       |   |

2.6. Account will be unlocked & User can login to the application with the current domain password.

| ~ | Unlock account successful for the following account(s)<br>• 324432 - AXISB |              |
|---|----------------------------------------------------------------------------|--------------|
|   |                                                                            | Back to home |